# Iarketplace Vendor Social Login Addon - User Guide

by CedCommerce Docs - Products User Guides

| 1.       | . Overview                                                            | 3  |
|----------|-----------------------------------------------------------------------|----|
| 2.       | . Vendor Social Login Configuration Settings                          | 3  |
|          | 2.1. Get the API credentials From the Google Developers Console       | 6  |
|          | 2.2. Get the API credentials From the Facebook Developers Account     | 12 |
|          | 2.3. Get the API credentials From the Twitter Developers Account      | 16 |
|          | 2.4. Get the API credentials From the LinkedIn Developers Account     | 20 |
| 3.       | . Vendor Login and Sign Up Pages With Social Login                    | 23 |
| 4.       | . Registered and New Front-end Users Login Pages With Social          |    |
| L        | .ogin                                                                 | 24 |
| 4.<br>Lo | . Registered and New Front-end Users Login Pages With Social<br>.ogin | 24 |

## 1. Overview

**Vendor Social Login** is the add-on developed for the CedCommerce Magento® 2 Multi vendor extension(https://cedcommerce.com/magento-2-extensions/marketplace)

to provide the feature to log in or register the account without filling all the personal details. Hence, it provides the one-click login features to the vendors. It means the vendor has the facility to login via their social networking sites. Currently, it provides four types of social networking sites login features: Facebook, Google, Twitter and LinkedIn.

This user guide covers the configuration procedure to configure the login details on the Magento® 2 frontend store. The admin can disable the entire social login feature. It saves the time of the front-end users (customers) to fill the entries of the login details and log in or register to the system.

The **Vendor Social Login** add-on for Magento® 2 Marketplace imports the information from the social sites with the help of APIs. Thus, there arises no need of filling up the information while registration. Vendors have to enter just the Shop URL and Public Name as this is mandatory fields, which require Unique Values to provide a dedicated shop page to every vendor.

### Prerequisites:

• CedCommerce Magento 2 Multi Vendor Marketplace extension(https://cedcommerce.com/magento-2-extensions/marketplace-basic)

### Key features are as follows:

- Login with Social Sites such as Facebook, LinkedIn, Twitter and Google to directly access the vendor panel.
- Easy Configuration Settings are available to manage the module and its functioning properly.
- Social Login Buttons are available on the Login and the Registration Page to log in the system through the social networking account.

# 2. Vendor Social Login Configuration Settings

After installing the **Vendor Social Login** add-on, the admin has to set the vendor configuration settings to enable the features of the vendor social login add-on.

### Admin has to first get the API credentials from the following social networking sites:

- Google(https://docs.cedcommerce.com/magento-2/magento-2-marketplace-vendor-social-login-addonuser-guide?section=get-the-api-credentials-from-the-google-developers-console)
- Facebook(https://docs.cedcommerce.com/magento-2/magento-2-marketplace-vendor-social-login-addonuser-guide?section=get-the-api-credentials-from-the-facebook-developers-console)
- Twitter(https://docs.cedcommerce.com/magento-2/magento-2-marketplace-vendor-social-login-addonuser-guide?section=get-the-api-credentials-from-the-twitter-developers-account)
- LinkedIn(https://docs.cedcommerce.com/magento-2/magento-2-marketplace-vendor-social-login-addonuser-guide?section=get-the-api-credentials-from-the-linkedin-developers-account)

After getting the credentials, the admin has to fill up the corresponding API credentials in the respective section of the Configuration page. Here is the Configuration Settings Procedure.

### To set up the configurations for the Vendor Social Login

- 1. Go to the Magento 2 Admin panel.
- 2. On the left navigation bar, click the **STORES** menu, and then click **Configurations**. The page appears as shown in the following figure:

# Configuration

| Store View: Default Config V | 2 |     |
|------------------------------|---|-----|
|                              |   |     |
| MARKETPLACE                  | ~ | Ins |
| GENERAL                      | ~ |     |
| CATALOG                      | ~ |     |
| CUSTOMERS                    | ~ |     |
| SALES                        | ~ |     |
| SERVICES                     | ~ |     |
| ADVANCED                     | ~ | I   |

3. In the left navigation panel, click the **MARKETPLACE** menu, and then click **Vendor Social Login**. The page appears as shown in the following figure:

 $\bigcirc$ 

| Configuration                |   |                                             | C | २ 📫 🕹   | •       |
|------------------------------|---|---------------------------------------------|---|---------|---------|
| Store View: Default Config 🔻 | ? |                                             |   | Save Co | onfig   |
| MARKETPLACE                  | ^ | Social Login Google Configuration Options   |   |         | 0       |
| Installed Extensions         |   | Enable Google Login<br>[global] Yes         | • |         |         |
| Vendor Configuration         |   | Google API Client ID                        |   |         |         |
| Vendor Social Login          |   | Google API Client Secret [global]           |   |         |         |
| GENERAL                      | ~ | Social Login Facebook Configuration Options |   |         | $\odot$ |
| CATALOG                      | ~ | Social Login Twitter Configuration Options  |   |         | $\odot$ |
| CUSTOMERS                    | ~ | Social Login Linkedin Configuration Options |   |         | $\odot$ |

- 4. Under Social Login Google Configuration Options, do the following steps:
  - a. In the Enable Google Login list, select Yes to enable the Google social login.
  - b. In the **Google API Client ID** box, paste the respective value copied from the Google Developer console.
  - c. In the **Google API Client Secret** box, paste the respective value copied from the Google Developer console.
- 5. Click the **Social Login Facebook Configuration Options** tab. The tab is expanded and the corresponding fields appear as shown in the following figure:

### Social Login Facebook Configuration Options

| Enable Facebook Login | Yes | • |
|-----------------------|-----|---|
| Facebook App ID       | 1   |   |
| Facebook App Secret   |     |   |

- a. In the Enable Facebook Login list, select Yes to enable the Facebook social login.
- b. In the **Facebook APP ID** box, paste the respective value copied from the Facebook Developer account.
- c. In the **Facebook APP Secret** box, paste the respective value copied from the Facebook Developer account.
- 6. Click the Social Login Twitter Configuration Options tab.

The tab is expanded and the corresponding fields appear as shown in the following figure:

 $\odot$ 

#### Social Login Twitter Configuration Options

| Enable Twitter Login<br>[global] | Yes | • |
|----------------------------------|-----|---|
| Consumer Key<br>[global]         |     |   |
| Consumer Secret<br>[global]      |     |   |

- a. In the Enable Twitter Login list, select Yes to enable the Twitter social login.
- b. In the **Consumer Key** box, paste the respective value copied from the Twitter Developer account.
- c. In the **Consumer Secret** box, paste the respective value copied from the Twitter Developer account.
- 7. Click the Social Login LinkedIn Configuration Options tab.

The tab is expanded and the corresponding fields appear as shown in the following figure:

### Social Login Linkedin Configuration Options

| Enable Linkedin Login<br>[global] | Yes 🔹 |
|-----------------------------------|-------|
| Consumer Key<br>[global]          |       |
| Consumer Secret<br>[global]       |       |

- a. In the Enable LinkedIn Login list, select Yes to enable the LinkedIn social login.
- b. In the **Consumer Key** box, paste the respective value copied from the LinkedIn Developer account.
- c. In the **Consumer Secret** box, paste the respective value copied from the LinkedIn Developer account.
- 8. Click the Save Config button.

The configuration settings are saved.

### 2.1. Get the API credentials From the Google Developers Console

Google is one of the very well-known sites on the web. Generally, most of the users have a Google account so they can log in very easily to the Magento 2 store just by clicking the g+ LOGIN

Google Login button once. To enable this feature admin needs to get the **client ID** and the **client secret key** from the Google Developers console.

### To get the API credentials

- 1. Go to the https://console.developers.google.com(https://console.developers.google.com) link.
- 2. Enter the login credentials.

The page appears as shown in the following figure:

| API | APIs & Services | Dashboard ENABLE APIS AND SERVICES                    |                |
|-----|-----------------|-------------------------------------------------------|----------------|
| \$  | Dashboard       |                                                       |                |
| ш   | Library         | A project is needed to view enabled APIs and services | Create Project |
| 0+  | Credentials     |                                                       |                |

3. Click the **Create Project** button.

The page appears as shown in the following figure:

| APIs & Services               |         |  |
|-------------------------------|---------|--|
| Dashboard                     |         |  |
| To view this page select a p  | roiect  |  |
| To view this page, select a p | roject. |  |
| Create                        |         |  |

4. Click the **Create** button.

The New Project page appears as shown in the following figure:

| You have 8 projects remaining in y | our quota. Learn more. |
|------------------------------------|------------------------|
| Project name 💿                     |                        |
| VendorSocialLogin                  |                        |

- 5. In the **Project Name** box, enter the required name of the project.
- 6. Click the **Create** button.

| ≡   | Google APIs Se Vende | or Social Login M2 🔹 🔍                                                      |  |
|-----|----------------------|-----------------------------------------------------------------------------|--|
| API | APIs & Services      | Dashboard   ENABLE APIS AND SERVICES                                        |  |
| \$  | Dashboard            | No APIs or services are enabled                                             |  |
| Ш   | Library              | Browse the Library to find and use hundred's of available APIs and services |  |
| 07  | Credentials          | Popular APIs and services                                                   |  |

7. On the top bar, click the arrow button next to the project name. The Select page appears as shown in the following figure:

### Select

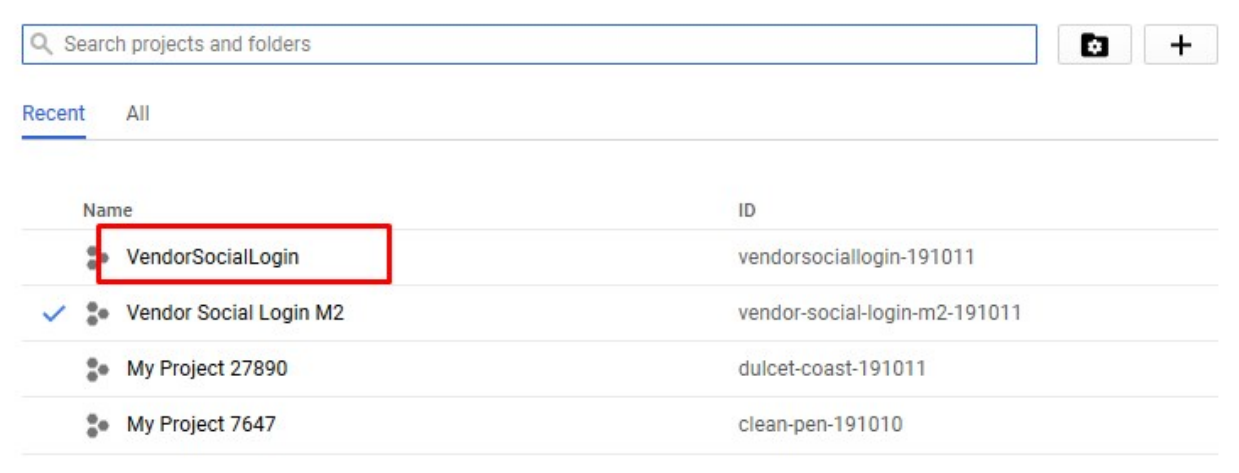

#### 8. Click the required project link.

The page appears as shown in the following figure:

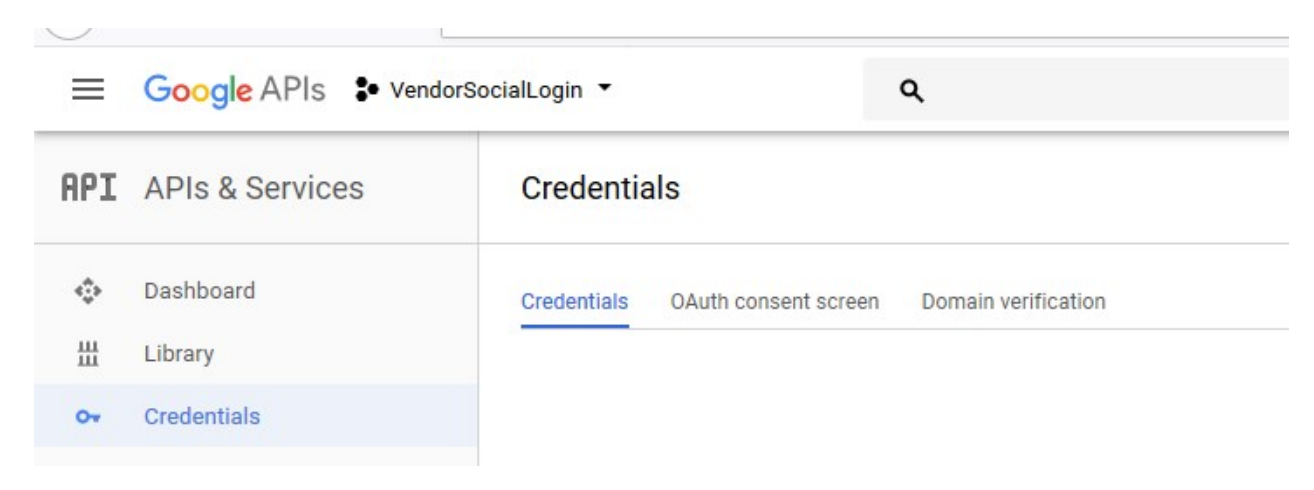

9. In the right panel, click the **0Auth consent screen** tab. The page appears as shown in the following figure:

| API | APIs & Services | Credentials                                                          |                                                                             |
|-----|-----------------|----------------------------------------------------------------------|-----------------------------------------------------------------------------|
| ٩   | Dashboard       | Credentials OAuth consent screen Domain verification                 |                                                                             |
| m   | Library         | Email address 💿                                                      |                                                                             |
| 0+  | Credentials     | qacedcommerce@gmail.com •                                            |                                                                             |
|     |                 | Product name shown to users @<br>VendorSocialLogin                   | <b>≈</b> ≡                                                                  |
|     |                 | Homepage URL (Optional)                                              | The consent screen will be shown to                                         |
|     |                 | https:// or http://                                                  | users whenever you request access                                           |
|     |                 | Product logo URL (Optional)                                          | to their private data using your client<br>ID. It will be shown for all     |
|     |                 | http://www.example.com/logo.png                                      | applications registered in this<br>project.                                 |
|     |                 | This is how your logo will look to end users<br>Max size: 120x120 px | You must provide an email address<br>and product name for OAuth to<br>work. |
|     |                 | Privacy policy URL<br>Optional until you deploy your app             |                                                                             |
|     |                 | https:// or http://                                                  |                                                                             |
|     |                 | Terms of service URL (Optional)                                      |                                                                             |
|     |                 | https:// or http://                                                  |                                                                             |
| <1  |                 | Save Cancel                                                          |                                                                             |

10. In the **Product name shown to users** box, enter the required product name.

### 11. Click the **Save** button.

The **Credentials** page appears as shown in the following figure:

| API     | APIs & Services      | Credentials                                                                                                    |
|---------|----------------------|----------------------------------------------------------------------------------------------------|
| \$<br># | Dashboard<br>Library | Credentials OAuth consent screen Domain verification                                                                                                    |
| 0.      | Credentials          |                                                                                                    |
|         |                      | APIs<br>Credentials<br>You need credentials to access APIs. Enable the APIs you plan to<br>use and then create the credentials they require. Depending on the<br>API, you need an API key, a service account, or an OAuth 2.0 client<br>ID. Refer to the API documentation for details.<br>Create credentials |

12. Click the Create credentials button.

The menu appears as shown in the following figure:

| OAuth   | client ID                                                         |
|---------|-------------------------------------------------------------------|
| Reques  | its user consent so your app can access the user's data           |
| Service | account key                                                       |
| Enable  | s server-to-server, app-level authentication using robot accounts |
| Help m  | e choose                                                          |
| Asks a  | few questions to help you decide which type of credential to use  |

### 13. Click **0Auth client ID**.

The Create client ID page appears as shown in the following figure:

| API | APIs & Services | ← Create client ID                      |
|-----|-----------------|-----------------------------------------|
| ٩   | Dashboard       | Application type                        |
| ш   | Library         | Web application                         |
| 0+  | Credentials     | Chrome App Learn more<br>iOS Learn more |
|     |                 | Other                                   |
|     |                 | Create Cancel                           |
|     |                 |                                         |

14. Under **Application Type**, click to select the **Web application** option. The page appears as shown in the following figure:

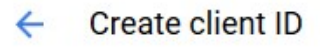

| Android Learn more     Chrome App Learn more                                                                                   |                         |
|----------------------------------------------------------------------------------------------------|-------------------------|
| iOS Learn more                                                                                                    |                         |
| PlayStation 4                                                                                                    |                         |
| Other                                                                                                    |                         |
| Name                                                                                                    |                         |
| Web client 1                                                                                                    |                         |
| Restrictions                                                                                                    |                         |
| Enter JavaScript origins, redirect URIs, or both                                                                               |                         |
| Authorized JavaScript origins                                                                                                  |                         |
| For use with requests from a browser. This is the origin URI of the client application. It can't con                           | tain a wildcard         |
| (https://*.example.com) or a path (https://example.com/subdir). If you're using a nonstandard p                                | port, you must include  |
| in the origin URI.                                                                                                    |                         |
| https://www.example.com                                                                                                    |                         |
|                                                                                                    |                         |
| Authorized redirect URIs<br>For use with requests from a web server. This is the path in your application that users are redir | ected to after they hav |
| authenticated with Google. The path will be appended with the authorization code for access. N                                 | Just have a protocol.   |
| Cannot contain URL fragments or relative paths. Cannot be a public IP address.                                                 |                         |
| https://www.example.com/index.php/cedvendorsociallogin/google/connect/                                                         | ×                       |
| https://www.example.com/oauth2callback                                                                                         |                         |
|                                                                                                    |                         |
| Create Cancel                                                                                                    |                         |
|                                                                                                    |                         |

15. Under Authorized redirect URIs, enter

*https://www.example.com/index.php/cedvendorsociallogin/google/connect/* in the box. 16. Click the **Create** button.

The 0Auth client dialog box appears as shown in the following figure:

### OAuth client

| There is your cherteric                                      |              |
|--------------------------------------------------------------|--------------|
| 273111512590-0club9944bab8rkp96a217iknj5d4qg3.apps.googleuse | rcontent.coi |
| Here is your client secret                                   |              |
| sLfFmKE40gcwxif_ZCItRBVG                                     | Г            |

| 17. Click the Copy icon to copy the client ID and the client secret key respectively and keep it safely to |
|----------------------------------------------------------------------------------------------------|
| paste them in the Google Configuration Settings page available in the Magento 2 Admin panel.               |

OK

18. Click the **OK** button.

### 2.2. Get the API credentials From the Facebook Developers Account

Facebook is also one of the most popular social networking sites on the web. The Facebook account users can log in very easily to the Magento 2 store just by clicking the

f LOGIN

Facebook Login button once. To enable this feature admin needs to get the **App ID** and the **APP Secret** from the Facebook Developers Account.

#### To get the API credentials

- 1. Go to the https://developers.facebook.com/(https://developers.facebook.com/) link.
- 2. Enter the login credentials.
- 3. In the left navigation panel, click **My Apps**.

The page appears as shown in the following figure:

| Secret   |              |
|----------|--------------|
| Q Search | My Apps      |
| + Ad     | ld a New App |
|          | C Search     |

4. Click the Add a New App button.

The Create a New App ID dialog box appears as shown in the following figure:

| Get started integrating Facebook into your app or website |  |
|-----------------------------------------------------------|--|
| Display Name                                              |  |
| Vendor Social Login                                       |  |
| Contact Email                                             |  |
| ^@gmail.com                                               |  |
|                                                           |  |
|                                                           |  |
|                                                           |  |

- 5. In the **Display Name** box, enter the required name.
- 6. In the Contact Email box, enter the required email id.
- 7. Click the **Create App ID** button.

A Security Check dialog box appears as shown in the following figure:

| Security Check                                                                                                    |                                |               |
|----------------------------------------------------------------------------------------------------|--------------------------------|---------------|
| Please type the text in the<br><b>OFFE</b><br>Can't read the text above?<br>Try another text or an audio capto<br>Enter the fext or us see abo |                                |               |
| 9FeXt4                                                                                                    |                                |               |
| Why am I seeing this?                                                                                                    |                                |               |
| If you think you're seeing this b                                                                                                    | y mistake, please let us know. |               |
|                                                                                                    |                                | Submit Cancel |

8. Enter the displayed text in the box, and then click the **Submit** button. A page appears as shown in the following figure:

| 🄯 Vendor Social Lo 🔻 | APP ID: 159341708036266 ~* View Analytics        |                                                 | 🕷 Tools & Support Docs                                                                         |
|----------------------|--------------------------------------------------|-------------------------------------------------|------------------------------------------------------------------------------------------------|
| Dashboard            |                                                  |                                                 |                                                                                                |
| Settings             |                                                  |                                                 |                                                                                                |
| Roles                | Select a Product                                 |                                                 |                                                                                                |
| Alerts               |                                                  |                                                 |                                                                                                |
| App Review           | <u>A</u>                                         |                                                 | FD                                                                                             |
| PRODUCTS             |                                                  |                                                 |                                                                                                |
| + Add Product        | Account Kit                                      | Facebook Login                                  | Audience Network                                                                               |
|                      | Seamless account creation. No more<br>passwords. | The world's number one social login<br>product. | Monetize your mobile app or website with<br>native ads from 3 million Facebook<br>advertisers. |

9. In the right panel, move the cursor over the **Facebook Login** text. The page appears as shown in the following figure:

| Dashboard                 |                                                  |                                                    |                                                                                                |
|---------------------------|--------------------------------------------------|----------------------------------------------------|------------------------------------------------------------------------------------------------|
| Settings                  |                                                  |                                                    |                                                                                                |
| Roles                     | Select a Product                                 |                                                    |                                                                                                |
| Alerts                    |                                                  |                                                    |                                                                                                |
| App Review                | <u></u>                                          |                                                    | F                                                                                              |
| PRODUCTS<br>+ Add Product | Account Kit                                      | Facebook Login The world's number one social login | Audience Network                                                                               |
|                           | Seamless account creation. No more<br>passwords. | product. Read Docs Set Up                          | Monetize your mobile app or website with<br>native ads from 3 million Facebook<br>advertisers. |
|                           | _                                                |                                                    |                                                                                                |

10. Click the **Set Up** button.

The page appears as shown in the following figure:

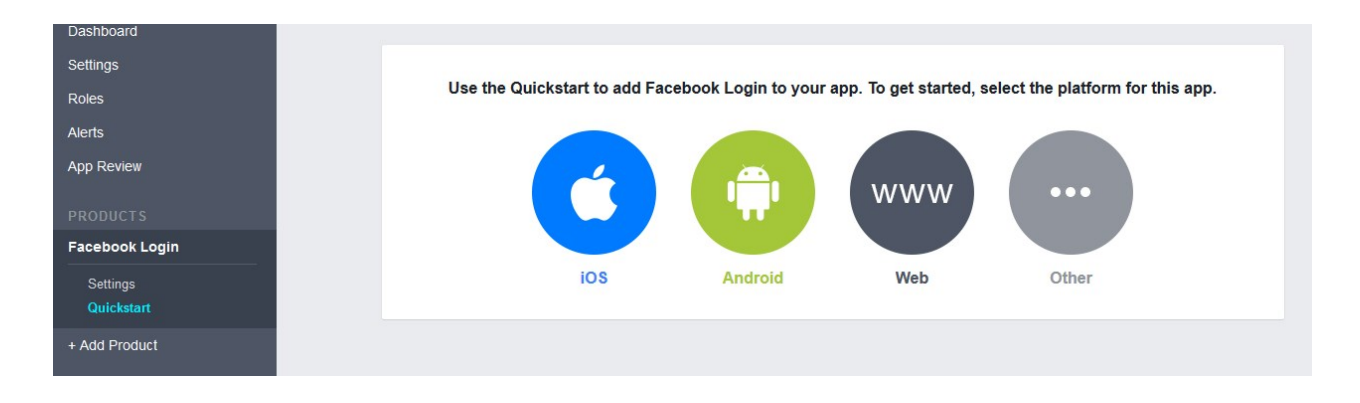

11. In the left navigation panel, under **Facebook Login**, click the **Settings** menu. In the right panel, the page appears as shown in the following figure:

| Dashboard               |                                                                                                    |
|-------------------------|----------------------------------------------------------------------------------------------------|
| Settings                | Easily add Facebook Login to your app with our Quickstart                                                                                                    |
| Roles                   |                                                                                                    |
| Alerts                  | Client OAuth Settings                                                                                                    |
| App Review              | Yes Client OAuth Login<br>Enables the standard OAuth client token flow. Secure your application and prevent abuse by locking down<br>which before redirect URLs are allowed with the options before blow. Disable clabelly if not used. [3]                                                         |
| Facebook Login          | Web OAuth Login         Force Web OAuth Reauthentication           Enables web based OAuth client login for         No                                                                                                    |
| Quickstart              | Embedded Proves Outbluein                                                                                                    |
| + Add Product           | No         Endedded plovsel         Contraction         Yes         Obs Safit.         Nore           OAuth client login.         121         Yes         Ohy allow redirects that use the Facebook.           OAuth client login.         121         Stock or that exactly match the Vail of Auth |
|                         | Valid OAuth redirect URIs                                                                                                    |
|                         | http://www.example.com/                                                                                                    |
|                         | No         Login from Devices           Enables the OAuth client login flow for devices like a smart TV [?]                                                                                                    |
| facebook for developers | Desulhorize Save Changes                                                                                                    |

- 12. In the Valid 0Auth redirect URIs box, enter http://www.example.com/.
- 13. Click the **Save Changes** button. The entered URL is saved.
- 14. In the left navigation panel, click the **Settings** menu. The page appears as shown in the following figure:

| Dashboard               |                                                          |                                                      |         |
|-------------------------|----------------------------------------------------------|------------------------------------------------------|---------|
| Settings                | App ID                                                   | App Secret                                           |         |
| Basic                   | 159341708036266                                          | ••••••                                               | Show    |
| Advanced                | Display Name                                             | Namespace                                            |         |
| Roles                   | Vendor Social Login                                      | •                                                    |         |
| Ann Review              | App Domains                                              | Contact Email                                        |         |
| App Review              |                                                          | cedtest2018@gmail.com                                |         |
| PRODUCTS                |                                                          | Terms of Service LIRI                                |         |
| Facebook Login          | http://demo.cedcommerce.com/magento2/marketplace-platinu | n/ Terms of Service for Login dialog and App Details |         |
|                         | App (con (1024 x 1024)                                   | Category                                             |         |
|                         |                                                          | Choose a Category -                                  |         |
|                         | +7                                                       | Find out more information about app categories here  | •       |
|                         | 1024 x 1024                                              |                                                      |         |
|                         |                                                          |                                                      |         |
|                         |                                                          |                                                      |         |
| facebook for developers |                                                          |                                                      | Discard |

15. In the **Privacy Policy URL** box, enter the required URL.

### 16. Click the Save Changes button.

- The entered privacy policy URL is saved.
- 17. In the left navigation panel, click the **App Review** menu. In the right panel, the page appears as shown in the following figure:

| Dashboard                              |                                                                                                    |
|----------------------------------------|----------------------------------------------------------------------------------------------------|
| Settings                               | Make Vendor Social Login public?                                                                                                    |
| Roles                                  |                                                                                                    |
| Alerts                                 | Yes Your app is currently live and available to the public.                                                                                                    |
| App Review                             |                                                                                                    |
| PRODUCTS                               | Submit Items for Approval                                                                                                    |
| Facebook Login                         | Some Facebook integrations require approval before public usage.  Start a Submission                                                                                                    |
| + Add Product                          | Before submitting your app for review, please consult our Platform<br>Policy and Review Guidelines.                                                                                      |
|                                        | Approved Items (2)                                                                                                    |
|                                        | LOGIN PERMISSIONS                                                                                                    |
|                                        | email (?)     Provides access to the person's primary email address. This permission is approved by default.                                                                             |
| facebook for developers <mark>–</mark> | • public_profile (?)<br>Provides access to a person's basic information, including first name, last name, profile picture, gender and age range. This permission is approved by default. |
|                                        | • user_friends (?)<br>Provides access to a person's list of friends that also use your app. This permission is approved by default.                                                      |

18. Under Make Vendor Social Login Public?, click to select Yes.

| Make App Public?                                                   | ×                     |
|--------------------------------------------------------------------|-----------------------|
| Are you sure you want to make your app p<br>available to everyone. | ublic? It will become |
| Please select a category before you go pul<br>Category             | blic                  |
| Choose a Category 🔻                                                |                       |
|                                                                    |                       |

- 19. Click the button to choose the required category, and then click the **Confirm** button.
- 20. In the left navigation panel, click the **Settings** menu.

| ings            | App ID                                                     | App Secret                                          |
|-----------------|------------------------------------------------------------|-----------------------------------------------------|
| asic<br>dvanced | 159341708036266                                            | ••••••                                              |
|                 | Display Name                                               | Namespace                                           |
| 3               | Vendor Social Login                                        |                                                     |
| Review          | App Domains                                                | Contact Email                                       |
|                 |                                                            | cedtest2018@gmail.com                               |
| UCTS            |                                                            |                                                     |
| ook Login       | Privacy Policy URL                                         | Terms of Service URL                                |
| Product         | http://demo.cedcommerce.com/magento2/marketplace-platinum/ | Terms of Service for Login dialog and App Details   |
|                 | App Icon (1024 x 1024)                                     | Category                                            |
|                 |                                                            | Business and Pages 💌                                |
|                 | [+]7                                                       | Find out more information about app categories here |

21. Copy the App ID and the APP Secret respectively and keep it safely to paste them in the Facebook Configuration Settings page available in the Magento 2 Admin panel. Note: Click the Show button to view the App Secret value.

### 2.3. Get the API credentials From the Twitter Developers Account

The Twitter account users can log in very easily to the Magento 2 store just by clicking the LOGIN

Twitter Login button once. To enable this feature admin needs to first need to create a twitter app to get the **API Key** and the **API Secret** from the Twitter Account.

### To get the API credentials

1. Go to the

https://apps.twitter.com(https://twitter.com/login?redirect\_after\_login=https%3A/apps.twitter.com/) link.

The Login page appears as shown in the following figure:

| Password |
|----------|

2. Enter the login credentials, and then click the **Log in** button. The Twitter **Application Management** page appears as shown in the following figure:

| Y Application Management                                        |                |
|-----------------------------------------------------------------|----------------|
| Twitter Apps                                                    | Create New App |
| Mass follow app allows user to follow multiple users in one go. |                |
| mylocaltweets<br>Tweets from oauth application.                 |                |

3. Click the **Create New App** button.

The page appears as shown in yhe following figure:

🎔 Application Management

# **Create an application**

# Application Details Name \* CedVendorSocialLogin Your application name. This is used to attribute the source of a tweet and in user-facing authorization screens. 32 characters max. Description \* CedVendorSocialLogin Your application description, which will be shown in user-facing authorization screens. Between 10 and 200 characters max. Website \* http://example.com/ Your application's publicly accessible home page, where users can go to download, make use of, or find out more information about your application. This fullyaualified URL is used in the source attribution for tweets created by your application and will be shown in user-facing authorization screens. (If you don't have a URL yet, just put a placeholder here but remember to change it later.) Callback URL 'example.com/index.php/cedvendorsociallogin/twitter/connect/ Where should we return after successfully authenticating? OAuth 1.0a applications should explicitly specify their oauth\_callback URL on the request token step, regardless of the value given here. To restrict your application from using callbacks, leave this field blank. **Developer Agreement**

Yes, I have read and agree to the Twitter Developer Agreement.

Create your Twitter application

- 4. In the **Name** box, enter the required name of the Twitter App.
- 5. In the **Description** box, enter the description of the Twitter App.
- 6. In the Website box, enter the Website URL.
- 7. In the Callback URL box, append cedvendorsociallogin/twitter/connect/ to the Magento 2 base URL.
- 8. Select the check box to accept the Developer Agreement.
- 9. Click the Create your Twitter application button.

The Twitter app is created and a success message appears.

**C** -

Application Management

| CedVen                                    | dorSocialLogin_1                                                                                                    |
|-------------------------------------------|----------------------------------------------------------------------------------------------------|
| Details Settings                          | Keys and Access Tokens Permissions                                                                                       |
| CedVendorS<br>http://examp                | ocialLogin<br>e.com/                                                                                                    |
| Organization                              | anization or company associated with your application. This information is optional.                                     |
| Organization                              | None                                                                                                    |
| Organization website                      | None                                                                                                    |
| Your application's Consur<br>Access level | ner Key and Secret are used to authenticate requests to the Twitter Platform.<br>Read and write (modify app permissions) |
| Consumer Key (API Key)                    | ki1y7wl7iMngT0GrQs4QVvPxt (manage keys and access tokens)                                                                |
| Callback URL                              | http://example.com/index.php/cedvendorsociallogin/twitter<br>/connect/                                                   |
| Callback URL Locked                       | No                                                                                                    |
| Sign in with Twitter                      | Yes                                                                                                    |
| App-only authentication                   | https://api.twitter.com/oauth2/token                                                                                     |
| Request token URL                         | https://api.twitter.com/oauth/request_token                                                                              |
| Authorize URL                             | https://api.twitter.com/oauth/authorize                                                                                  |

Access token URL https://api.twitter.com/oauth/access\_token

### 10. Click the Keys and Access Tokens tab.

The page appears as shown in the following figure:

| CedVe              | ndorSocial                                                                 | Login_1                                          | st OAuth |
|--------------------|----------------------------------------------------------------------------|--------------------------------------------------|----------|
| Details Setting    | Keys and Access Tokens                                                     | Permissions                                      |          |
| Application Second | ettings<br>r Secret" a secret. This key shou<br>Key) ki1v7wl7iMnaT0GrQs4Q) | Ild never be human-readable in your application. |          |
| Consumer Secret (A | PI Secret) K5E4vmQJEs2O                                                    | Oy7ay39Gp38D0AhRUjUqhyK6XK4W6oHUYGGglh           |          |
| Access Level       | Read and write (modify a                                                   | ipp permissions)                                 |          |
| Owner              | dev_cedcoss                                                                |                                                  |          |
| Owner ID           | 381364817                                                                  |                                                  |          |

11. Copy the **Consumer Key (API Key)** and the **Consumer Secret (API Secret)** respectively and keep it safely to paste them in the Twitter Configuration Settings page available in the Magento 2 Admin panel.

### 2.4. Get the API credentials From the LinkedIn Developers Account

LinkedIn is also quite a popular social networking site for professionals. Admin having the LinkedIn account can very easily log in to the Magento 2 store just by clicking the

in Login

LinkedIn Login button once. To enable this feature admin needs to first need to create a LinkedIn app to get the **API Key** and the **API Secret** from the LinkedIn Account.

### To get the API credentials

- 1. Go to the https://www.linkedin.com/developer/apps(https://www.linkedin.com/uas/login?session\_redirect=h ttps%3A%2F%2Fwww%2Elinkedin%2Ecom%2Fdeveloper%2Fapps&fromSignIn=true&trk=uno-reg-join-sign-in)
  - link.
- Enter the login credentials. The page appears as shown in the following figure:

| Linked in <sub>©</sub> Developers           | Home        | Docs       | Support   | Partners | Legal | My Apps     | REST Console |
|---------------------------------------------|-------------|------------|-----------|----------|-------|-------------|--------------|
| My Applications +                           |             |            |           |          | Crea  | te Applicat | ion          |
| Manage your desktop and mobile applications | that levera | age Linked | lin APis. |          |       |             |              |

3. Click the **Create Application** button.

### The page appears as shown in the following figure:

### Create a New Application

#### Company Name: \*

Create a new Company

#### Company Name: \*

|  | CedVendorSocialLogin |
|--|----------------------|
|--|----------------------|

#### Name:\*

| VendorSocialLoginM2 |
|---------------------|
|---------------------|

#### Description:\*

| VendorSocialLoginM2 |  |
|---------------------|--|
|                     |  |

#### Application Logo:\*

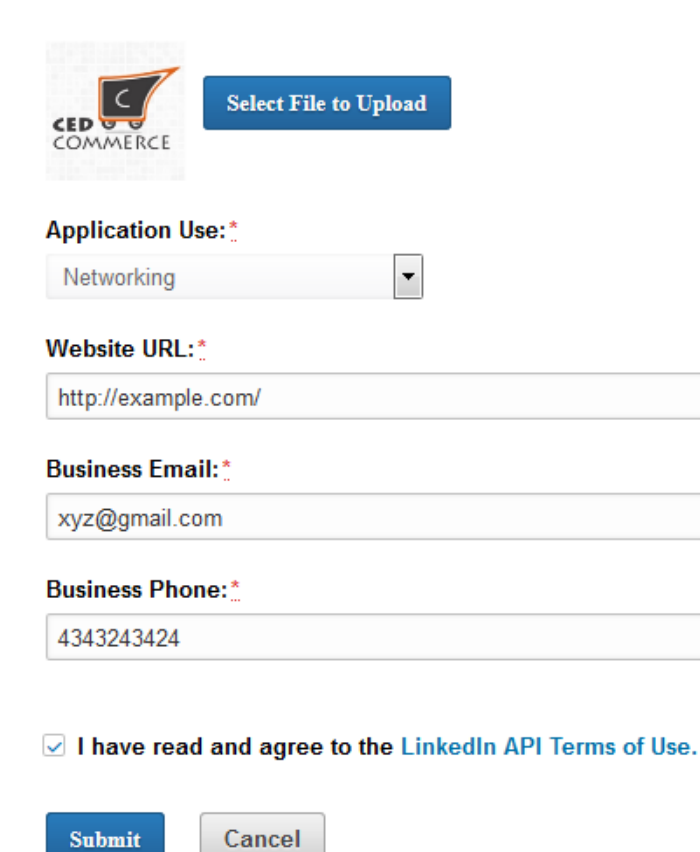

4. In the Company Name list, select Create a new Company.

- 5. In the Name box, enter the required name of the LinkedIn App.
- 6. In the **Description** box, enter the description of the LinkedIn App.
- 7. Under Application Logo, click the Select File to Upload button to upload the application logo file.

- 8. In the **Application Use** list, select the required option.
- 9. In the Website URL box, enter the Website URL.
- 10. In the **Business Email** box, enter the business email-id.
- 11. In the **Business Phone** box, enter the business contact number.
- 12. Select the check box to accept the terms and conditions of the LinkedIn Agreement.
- 13. Click the **Submit** button.

The page appears as shown in the following figure:

| COMMERCE Vend   | dorSocialLoginM2<br>+                                          |
|-----------------|----------------------------------------------------------------|
| Authentication  |                                                                |
| Settings        | Authentication Keys                                            |
| Roles           | Client ID: 81zai94ivdpalt                                      |
| JavaScript      |                                                                |
| OS              | Client Secret: f6MKD8XsdwwyWlz4                                |
| Usage & Limits  |                                                                |
| My Applications | Default Application Permissions                                |
|                 | ✓ r_basicprofile ✓ r_emailaddress □ rw_company_admin ○ w_share |
|                 | OAuth 2.0                                                      |
|                 | Authorized Redirect URLs:                                      |
|                 | //example.com/index.php/cedvendorsociallogin/linkedin/connect/ |
|                 | OAuth 1.0a<br>Default "Accept" Redirect URL:                   |
|                 |                                                                |
|                 | Default "Cancel" Redirect URL:                                 |
|                 |                                                                |
|                 | Update Cancel                                                  |

- 14. Under **Default Applications Permissions**, select the check boxes associated with **r\_basicprofile** and **r\_emailaddress**.
- 15. In the Authorized Redirect URLs box, append *cedvendorsociallogin/linkedin/connect/* to the Magento 2 base URL.
- 16. Click the Update button.

The app is created and a success message appears.

17. Copy the **Client ID** and the **Client Secret** respectively and keep it safely to paste them in the LinkedIn Configuration Settings page available in the Magento 2 Admin panel.

## 3. Vendor Login and Sign Up Pages With Social Login

The Vendor Social Login add-on developed for Magento 2 Multi vendor extension(https://cedcommerce.com/magento-2-extensions/marketplace) enables the vendors (sellers) to log in or sign-up by using the Social Networking site account such as **Facebook**, **Google, LinkedIn and Twitter**.

Vendors can view the Social Login icons on the Magento® 2 Vendor login page and the Sign Up page.

### Vendor Login Page appears as the following figure:

| Vendor Login                                                | Sign Up        |  |  |  |
|-------------------------------------------------------------|----------------|--|--|--|
| If you have a vendor account with us, please log<br>in.     |                |  |  |  |
| Email Address                                               |                |  |  |  |
| ••••••                                                      |                |  |  |  |
| Remember Me                                                 |                |  |  |  |
| LOGIN                                                       |                |  |  |  |
| Forgot Your Password?                                       |                |  |  |  |
| SocialLogin<br>8 <sup>+</sup> Login <b>f</b> Login <b>y</b> | LOGIN in Login |  |  |  |

Vendor Sign Up page appears as shown in the following figure:

| Vendor Login                                               | Sign Up          |  |  |  |
|------------------------------------------------------------|------------------|--|--|--|
| SocialLogin                                                |                  |  |  |  |
| 8 <sup>+</sup> LOGIN <b>f</b> LOGIN <b>y</b> I             | LOGIN in Login   |  |  |  |
| Create a Vendor Account                                    |                  |  |  |  |
| First Name                                                 | Last Name        |  |  |  |
| Email Address                                              |                  |  |  |  |
| Public Name                                                |                  |  |  |  |
| Shop Url                                                   |                  |  |  |  |
| Please enter your Shop URL Key. For example "my-shop-url". |                  |  |  |  |
| Password                                                   | Confirm Password |  |  |  |

# 4. Registered and New Front-end Users Login Pages With Social Login

Front-end users (Customers) can view the Social Login icons on the Magento® 2 customer login page and the customer registration page.

Registered users login page appears as shown in the following figure:

# Customer Login

### Registered Customers

If you have an account, sign in with your email address.

| Email *                       |       |
|-------------------------------|-------|
| Password *                    |       |
| Sign In Forgot Your Password? |       |
| * Required Fields             |       |
| SocialLogin                   |       |
| 🞗 + LOGIN 🕴 LOGIN 💓 LOGIN     | in Lo |

New user account creation page appears as shown in the following figure:

gin

# Create New Customer Account

# Personal Information

### First Name \*

Last Name \*

Sign Up for Newsletter

# Sign-in Information

Email \*

Password \*

Password Strength: No Password

Confirm Password \*

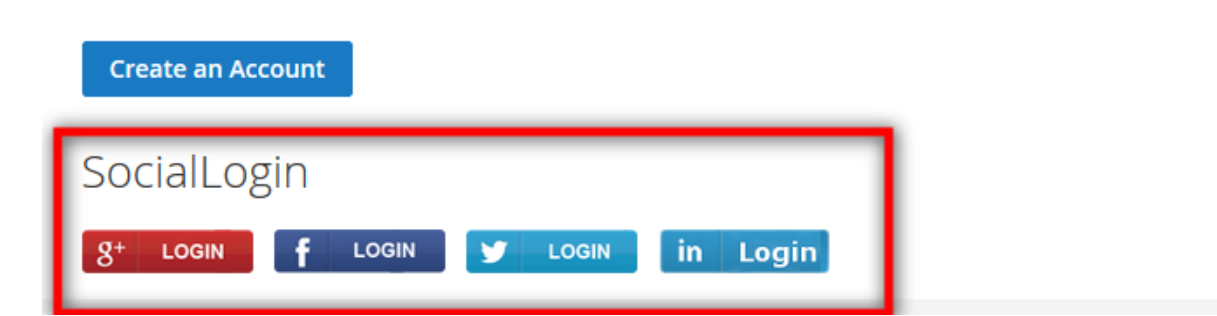